## 競技課題([猫]いろいろ) (制限時間60分)

以下の設問に従い、別紙(A4版2ページ)を作成し、提出しなさい。 なお、作品は所定の用紙に印刷し、フラッシュメモリに保存すること。保存する際の ファイル名は、選手番号(半角) 猫 とすること。例 → 【(001) 猫】 設問で指示したこと以外は、既定値(フォント:MS明朝、フォントサイズ:10.5)を使 用すること。

【設問1】1行を40字に設定すること。

- 【設問2】タイトルはワードアートを利用する。 ワードアートスタイル:塗りつぶしオレンジ、アクセント2、白+基本色60% フォントサイズ:48、フォント:太字 タイトル左にフラッシュメモリ-My Pictureの中から「満月と猫」を選んで 挿入すること。
- 【設問3】「猫は愛玩用の~家畜化されました。」までの説明枠は任意のオートシェープを挿入すること。 カラー:オレンジ、アクセント2、白+基本色60% フォントサイズ:9

 【設問4】サブタイトル「猫という動物、猫の歴史、猫の能力、猫の品種」は フォント: HGS 創英角ポップ体 フォントサイズ:12 カラー:赤、蛍光ペン黄

【設問5】フラッシュメモリ-My Pictureから文書名「猫の歴史」を読み込み貼り付ける こと。 「水が大変貴重な~持ち込まれました。」は2段組とすること。

【設問6】中央にフラッシュメモリ-My Picture の中から「グレー猫」を選んで挿入 すること。

猫のそれぞれの器官に任意のオートシェープを挿入すること。

| 器官 | カラー                  | グラデーション | フォントサイズ |
|----|----------------------|---------|---------|
| 耳  | オレンジ アクセント2、白+基本色40% | 左方向     | 8       |
| 髭  | 青 アクセント 1、白+基本色 40%  | 左方向     | 8       |
| 足  | 緑 アクセント 6、白+基本色 40%  | 左方向     | 8       |
| 目  | 灰色 アクセント 3、白+基本色 40% | 右方向     | 8       |
| 鼻  | ゴールド アクセント4、白+基本色40% | 右方向     | 8       |
| П  | 青 アクセント5、白+基本色40%    | 右方向     | 8       |

【設問7】サブタイトル「猫の品種一覧」は フォント:HGS 創英角ポップ体、太字

【設問8】表の設定 縦横項目について カラー:白、背景1、黒+基本色15% フォント:太字

【設問9】サブタイトル「CUTY PAW」にルビを振ること。

【設問10】サブタイトル「Cat Cafe CUTY PAW」は フォント:HGS 創英角ポップ体、太字 サブタイトル右にフラッシュメモリ-My Pictureの中から「マリリン」 を選んで挿入すること。 赤枠をつけ、マリリンの名前を入れること。フォントサイズ;9、太字

【設問11】地図と説明枠は長方形を挿入すること。 背景の色:オーク 地図の背景:塗りつぶし、オレンジ、アクセント2 立体:フォント: Century フォントサイズ:14 星 :カラー:赤 公園のカラー:緑、アクセント6白+基本色40% 「基本料金~年中無休まで」 フォント:太字 住所枠は長方形を挿入すること。 背景の色は:木目 フォントサイズ:12、太字 カラー:白

【設問12】ページ番号を入れること。

【設問13】以上の設問に指示されていない事柄については、作成例(別紙)を参考にし、 同じイメージになるように作成しなさい。

## **JEED Regional Abilympics**

**English Word Processing Test** 

- Microsoft Word で A4 版 2 ページの文書を 3 0 分で作成します。
- 例文の番号は、次ページの指示書と対応しています。
- 作成した文書は、選手番号(半角) Report というファイル名でフラッシュメモリに保存して下さい。

## Good Luck!

| 1 このページ罫線を引く。色:青アクセント 5、太さ:3 ポイント。                                    |                          |                   |  |  |  |
|-----------------------------------------------------------------------|--------------------------|-------------------|--|--|--|
| 2 これをヘッダーに挿入する。塗りつぶしの色:青アクセント 5。                                      | 文字のフォント: <b>Ari</b>      | al                |  |  |  |
| フォントサイズ: <b>40、</b> 文字の色:白                                            |                          |                   |  |  |  |
| 3<br>副題のフォント: <b>Arial、</b> サイズ: <b>16、 太字、</b> 文字の色:標準色 <sup>3</sup> | 青。                       |                   |  |  |  |
| 4 ドロップキャップの文字のフォント:Arial、フォントサイズ:64、文字の色 <b>:標準色青。</b>                |                          |                   |  |  |  |
| 5 本文のフォント: Arial、フォントサイズ:11、行間:1、両端揃                                  | え。                       |                   |  |  |  |
| 6 小見出しのフォント:Arial、フォントサイズ:16、文字の色:標準色青。                               |                          |                   |  |  |  |
| 7 このデータを使って、 <b>3D 分割円のグラフを挿入。</b>                                    | A                        | В                 |  |  |  |
| <br>グラフのフォント:MS 明朝                                                    | 2 Small Shop             | Sales by Location |  |  |  |
| タイトルのフォントサイズ: <b>14、</b> その他のフォントサイズ <b>:10</b>                       | 3 Large Shop             | 40                |  |  |  |
| 枠の色:青、太さ 2.25pt.ラベルオプション:パーセンテージ                                      | 4 Online                 | 15                |  |  |  |
| Online の部分が正面になること。                                                   | 5 Catalogue<br>6 Markete | 5                 |  |  |  |
|                                                                       | 7 Other                  | 9                 |  |  |  |
| $\bigcirc$                                                            | 8                        |                   |  |  |  |
| (8) フッターにページ番号を挿入。フォント:Arial、フォントサイス                                  | ≍ : 10 <b>。</b>          |                   |  |  |  |
| 9 脚注を挿入。脚注のフォント: <b>Arial、</b> フォントサイズ: <b>10。</b>                    |                          |                   |  |  |  |
| 10 著作権マーク©を入れる。上付き                                                    |                          |                   |  |  |  |
| 11 Smart Art(スマートアート)グラフィックスを挿入。フォント:Arial、フォントサイズ:10、                |                          |                   |  |  |  |
| 枠の色 <b>:青、太さ 2.25pt。</b>                                              |                          |                   |  |  |  |

Microsoft Word を起動し、用紙サイズ: A4、マージン:標準に設定。